## **OKI** Data Printer Setup

Last Modified on 06/17/2024 10:44 am CDT

The following describes how to configure OkiData 320 Microline printers with USB connections to print Wide-3 format Agvance Grain Scale Interface Scale Tickets. This article can also be used as a general guide for setting up these printers for other Scale Ticket formats.

## Setup

- 1. Plug the USB cable into a USB port. The print driver automatically loads in Windows 8.
- 2. Select the printer and choose Print Server Properties at the top of the page.

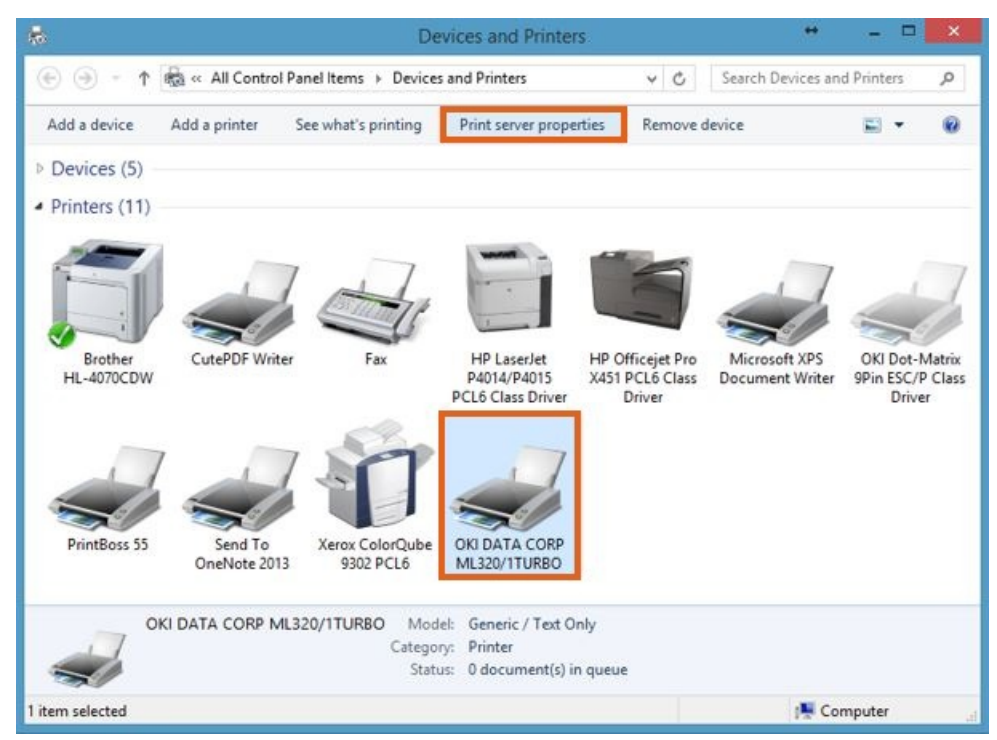

 Check the Create a new form checkbox and enter Oki Data ticket form in the Form Name text box. Change the Width and Height to 8.50in and 5.50in respectively. Select OK to save the form and return to the Devices and Printers window.

| Pons Pons                                                                                                    | Drivers S                                                                                  | Security Adva                                                                                   | anced                                                                        |                    |                  |
|----------------------------------------------------------------------------------------------------|--------------------------------------------------------------------------------------------|-------------------------------------------------------------------------------------------------|------------------------------------------------------------------------------|--------------------|------------------|
| Eorms on:                                                                                                    | IS_DARI                                                                                    | NR8                                                                                             |                                                                              |                    |                  |
| 10×11                                                                                                    |                                                                                            |                                                                                                 |                                                                              | ^                  | Delete           |
| 11 x 15"                                                                                                    |                                                                                            |                                                                                                 |                                                                              |                    |                  |
| 11 x 17                                                                                                    |                                                                                            |                                                                                                 |                                                                              | ~                  | Save Form        |
|                                                                                                    |                                                                                            |                                                                                                 |                                                                              |                    |                  |
| Form name:                                                                                                    | Oki                                                                                        | Data Ticket f                                                                                   | form                                                                         |                    |                  |
|                                                                                                    |                                                                                            |                                                                                                 |                                                                              |                    |                  |
|                                                                                                    |                                                                                            |                                                                                                 |                                                                              |                    |                  |
| Create a n                                                                                                    | ew form                                                                                    |                                                                                                 |                                                                              |                    |                  |
| Create a n                                                                                                    | iew form                                                                                   | 11a1                                                                                            | 1                                                                            |                    |                  |
| Create a n<br>Define a new<br>measuremen                                                                                | ew form<br>form by educed<br>its. Then cli                                                 | diting the existick Save Form                                                                   | sting name ar                                                                | nd                 |                  |
| Create a n<br>Define a new<br>measuremen                                                                                | form by east<br>form by east<br>ts. Then cli                                               | diting the exi<br>ick Save Forn                                                                 | sting name ar<br>n.                                                          | nd                 |                  |
| Create a n<br>Define a new<br>measuremen<br>Form descri                                                                 | ew form<br>form by ea<br>its. Then cli<br>ption (mea                                       | diting the exis<br>ick Save Forn<br>ssurements)                                                 | sting name ar<br>n.                                                          | nd                 |                  |
| Create a n<br>Define a new<br>measuremen<br>Form descri<br>Units:                                                       | form by ea<br>ts. Then cli<br>ption (mea                                                   | diting the exis<br>ick Save Forn<br>Isurements)<br>tric                                         | sting name ar<br>n.<br>() English                                            | nd                 |                  |
| Create a n<br>Define a new<br>measuremen<br>Form descri<br>Units:<br>Paper size:                                        | rew form<br>form by er<br>its. Then cli<br>ption (mea<br><u>M</u> e                        | diting the exi<br>ick Save Forn<br>surements)<br>tric<br>Printer are                            | sting name ar<br>n.<br><u>English</u><br>ea margins:                         | nd                 |                  |
| Create a n<br>Define a new<br>measuremen<br>Form descri<br>Units:<br>Paper size:<br><u>W</u> idth:                      | rew form<br>form by ea<br>its. Then cli<br>ption (mea<br><u>Me</u><br>8.50in               | diting the existick Save Form<br>assurements)<br>tric<br>Printer are<br>Left:                   | sting name ar<br>n.<br><u>E</u> nglish<br>ea margins:<br>0.00in              | nd<br><u>T</u> op: | 0.00in           |
| Create a n<br>Define a new<br>measuremen<br>Form descri<br>Units:<br>Paper size:<br><u>W</u> idth:<br><u>H</u> eight:   | rew form<br>form by ea<br>tts. Then cli<br>ption (mea<br><u>Me</u><br>8.50in<br>5.50in     | diting the exi<br>ick Save Form<br>surements)<br>tric<br>Printer are<br>Left:<br><u>Right</u> : | sting name ar<br>n.<br>English<br>aa margins:<br>0.00in<br>0.00in            | Iop:<br>Bottom:    | 0.00in           |
| ✓ Create a n<br>Define a new<br>measuremen<br>Form descri<br>Units:<br>Paper size:<br><u>W</u> idth:<br><u>H</u> eight: | rew form<br>form by ed<br>ts. Then cli<br>ption (mea<br><u>Me</u><br>8.50in<br>5.50in      | diting the exis<br>ick Save Form<br>isurements)<br>tric<br>Printer are<br>Left:<br>Right:       | <ul> <li>English</li> <li>English</li> <li>0.00in</li> <li>0.00in</li> </ul> | Iop:<br>Bottom:    | 0.00in<br>0.00in |
| Create a n<br>Define a new<br>measuremen<br>Form descri<br>Units:<br>Paper size:<br><u>W</u> idth:<br><u>H</u> eight:   | ew form by ex<br>form by ex<br>ts. Then cli<br>ption (mea<br><u>Me</u><br>8.50in<br>5.50in | diting the exis<br>ick Save Form<br>surements)<br>tric<br>Printer are<br>Left:<br>Right:        | sting name ar<br>n.<br>English<br>ea margins:<br>0.00in<br>0.00in            | Iop:<br>Bottom:    | 0.00in<br>0.00in |

- 4. At the *Devices and Printers* window, right-click the printer and choose *Printer Properties*. Go to the *Advanced* tab.
- 5. Select **New Driver**. Choose **Next** at the *Add Print Driver* wizard.

|                                                                                                    | Device Se                                                                            | ettings                                          | Printer Comma | nds | Font Se          | lection |
|----------------------------------------------------------------------------------------------------|--------------------------------------------------------------------------------------|--------------------------------------------------|---------------|-----|------------------|---------|
| General                                                                                                    | Sharing                                                                              | Ports                                            | Advanced      | 1   | Color Manag      | gemen   |
| Always a Available                                                                                                    | vailable<br>from <sup>1</sup>                                                        | 2:00 AM                                          | To            | 12: | 00 AM            |         |
| Priority:                                                                                                    | 1                                                                                    |                                                  |               |     |                  |         |
| Driver:                                                                                                    | Generic / Te                                                                         | ext Only                                         |               | ~   | Ne <u>w</u> Driv | /er     |
| O Print dire                                                                                                    | ectly to the prin                                                                    | nter                                             |               |     |                  |         |
| ○ Print <u>d</u> ire                                                                                                    | ectly to the prin                                                                    | nter<br>uments                                   |               |     |                  |         |
| ○ Print <u>d</u> ire                                                                                                    | ectly to the prin<br>matched docu                                                    | uments<br>nts first                              |               |     |                  |         |
| <ul> <li>○ Print dire</li> <li>○ Hold mis</li> <li>○ Print spo</li> <li>○ Keep print</li> </ul>                                | ectly to the prin<br>matched docu<br>oled documen                                    | nter<br>uments<br>nts first<br>ts                |               |     |                  |         |
| <ul> <li>○ Print dire</li> <li>○ Hold mis</li> <li>○ Print spo</li> <li>○ Keep print</li> <li>○ Enable acceleration</li> </ul> | ectly to the prin<br>smatched docu<br>oled documer<br>nted documen<br>dvanced printi | nter<br>uments<br>nts first<br>ts<br>ng features |               |     |                  |         |

6. Select Generic from the Manufacturer area on the left. Under Printers, choose Generic/Text Only.

7. Choose Next and then Finish to return to the Printer Properties window.

| Select the manuf<br>listed, click Have<br>If Windows Upda | acturer and model of<br>Disk to select the driv<br>te is available, click it | the printer driver to install. If the d<br>er you want.<br>for more drivers for this processor.          | river you want is not |
|-----------------------------------------------------------|------------------------------------------------------------------------------|----------------------------------------------------------------------------------------------------|-----------------------|
| Manufacturer<br>Generic<br>Gestetner<br>HP<br>InfoPrint   | Printers                                                                     | ric / Text Only<br>ric Color XPS Class Driver (A)<br>ric IBM Graphics 9pin<br>ric IBM Graphics 9pin wide | Í                     |
|                                                           |                                                                              |                                                                                                    |                       |

8. On the *Advanced* tab, choose **Printing Defaults**. On the *Printing Defaults* window, select **Advanced** in the bottom right corner.

| Security                                                                                                    | Device S                                                                                                    | Settings                                                                                          | Printer Comma                | inds     | Font Se    | election |
|----------------------------------------------------------------------------------------------------|----------------------------------------------------------------------------------------------------|---------------------------------------------------------------------------------------------------|------------------------------|----------|------------|----------|
| General                                                                                                    | Sharing                                                                                                    | Ports                                                                                             | Advance                      | 4        | Color Mana | agemen   |
| Always a                                                                                                    | vailable                                                                                                    |                                                                                                   |                              |          |            |          |
| Availa <u>b</u> le                                                                                                    | from                                                                                                    | 12:00 AM                                                                                          | ÷ To                         | 12       | MA 00:     |          |
| Priority:                                                                                                    | 1                                                                                                    | -                                                                                                 |                              |          |            |          |
| Driver:                                                                                                    | Generic / T                                                                                                    | ext Only                                                                                          |                              | 0        | New Dr     | i        |
| ● <u>S</u> pool pri<br>○ Start<br>● Start                                                                                                    | nt document<br>printing after<br>printing įmm                                                                                                    | s so program<br>last page is s<br>ediately                                                        | n finishes printi<br>spooled | ng faste | r          | IVEI     |
| ● <u>S</u> pool pri<br>○ Stৣart<br>● Start<br>○ Print <u>d</u> ire                                                                                 | nt document<br>printing after<br>printing imm<br>ectly to the pri                                                                                                    | s so program<br>last page is s<br>ediately<br>inter                                               | n finishes printi<br>spooled | ng faste | r          |          |
| ● <u>S</u> pool pri<br>○ Stॖart<br>● Start<br>○ Print <u>d</u> ire<br>□ <u>H</u> old mis                                                           | nt document<br>printing after<br>printing imm<br>ectly to the pri<br>matched doc                                                                                                    | s so program<br>last page is s<br>ediately<br>inter<br>uments                                     | n finishes printi<br>spooled | ng faste | r          |          |
| ● <u>S</u> pool pri<br>○ Start<br>● Start<br>○ Print <u>d</u> ire<br>☐ <u>H</u> old mis<br><b>☑</b> P <u>r</u> int spo                             | nt document<br>printing after<br>printing imm<br>ectly to the pri<br>matched doc<br>oled docume                                                                                                    | s so program<br>last page is :<br>ediately<br>inter<br>uments<br>nts first                        | n finishes printi            | ng faste | r          |          |
| ● <u>S</u> pool pri<br>○ Start<br>● Start<br>○ Print <u>d</u> ire<br><u>Hold mis</u><br>Print spo<br><u>Keep prir</u>                              | nt document<br>printing after<br>printing imm<br>ectly to the pri<br>matched doc<br>oled documented documented doc | s so program<br>last page is :<br>ediately<br>inter<br>uments<br>nts first<br>nts                 | n finishes printi            | ng faste | r          |          |
| ● <u>S</u> pool pri<br>○ Start<br>● Start<br>○ Print <u>d</u> ire<br><u>Hold mis</u><br><b>P</b> gint spo<br><u>Keep prir</u><br><u>F</u> nable ac | nt document<br>printing after<br>printing imm<br>actly to the print<br>matched doc<br>oled documented documented<br>doanced print                                                                                                    | s so program<br>last page is s<br>ediately<br>inter<br>uments<br>nts first<br>nts<br>ing features | n finishes printi            | ng faste | r          |          |

9. Change the Paper Size to the Oki Data Ticket Form created earlier. Choose **OK** twice to return to the Printer Properties window.

| Paper | tput<br>Size: Oki Data Ticket For<br>Count: <u>1 Sopy</u>                            | m ~             |  |
|-------|--------------------------------------------------------------------------------------|-----------------|--|
| Advan | t Options<br>iced Printing Features: <u>Ena</u><br>per Sheet Layout: <u>Right th</u> | bled<br>en Down |  |
|       |                                                                                      |                 |  |
|       |                                                                                      |                 |  |
|       |                                                                                      |                 |  |
|       |                                                                                      |                 |  |

10. On the General tab, select Preferences. On the Printing Preferences window, choose Advanced located in the

lower left area of the window.

| Security                    | Device Se      | ttings   | Printer Commands  | Font Selection          |
|-----------------------------|----------------|----------|-------------------|-------------------------|
| General                     | Sharing        | Ports    | Advanced          | Color Managemer         |
| -                           | OKI DATA       | CORP ML3 | 20/1TURBO         |                         |
| Location:                   |                |          |                   |                         |
| Comment:                    |                |          |                   |                         |
| M <u>o</u> del:<br>Features | Generic / To   | ext Only |                   |                         |
| Color: No                   |                |          | Paper available:  |                         |
| Double-sic                  | ded: No        |          | Oki Data Ticket F | orm ^                   |
| Staple: No                  |                |          | Letter            |                         |
| Speed: Uni                  | known          |          |                   |                         |
| Maximum                     | resolution: 60 | 0 dpi    |                   | v                       |
|                             |                | Prefe    | erences           | Print <u>T</u> est Page |
|                             |                |          |                   |                         |

11. Change the Paper Size to the Oki Data Ticket Form created earlier and select **OK** twice.

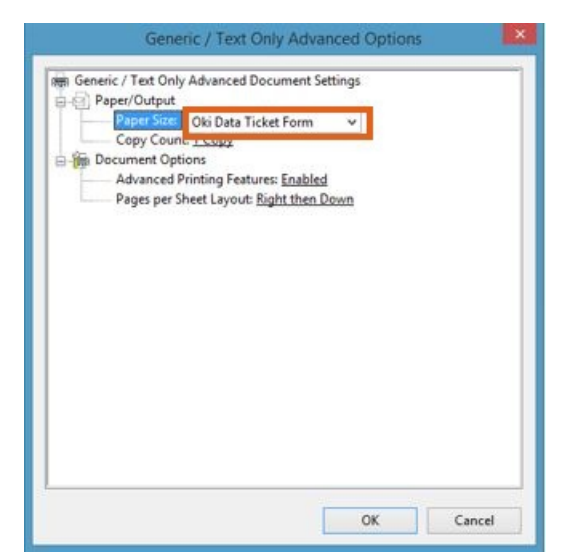

12. On the printer, adjust the *Character Pitch* on the front panel to 10. The OKI Data Printer should now be ready for use.

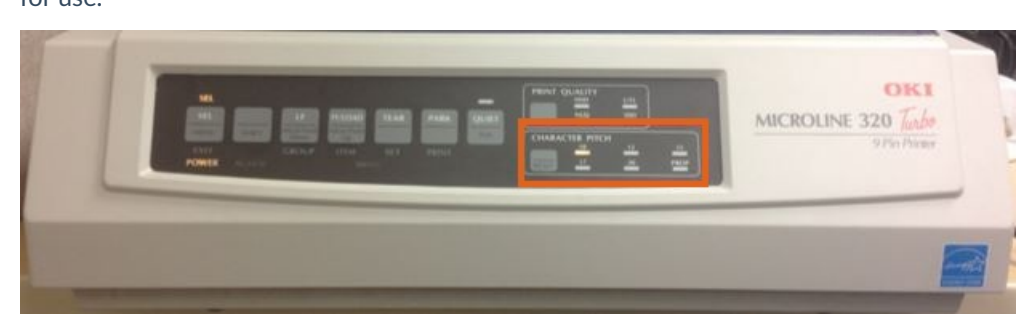